#### Filing Preparation:

Review the following procedures before you begin to file:

- Local Civil Rule 100 Petitions For Habeas Corpus Under Title 28 U.S.C. 2241 or 2254 and Motions Pursuant to Title 28 U.S.C. 2255
- Standards for Entering Party Names in CM/ECF

#### **Required Documents:**

Motion to Vacate/Set Aside/Correct Sentence (2255)

**Note:** Unlike regular case opening and motion requirements, neither a proposed order nor a civil cover sheet and complaint are required for this case type.

#### Filing Fees:

Per LCR 100(d), filing fees are not required when filing a Motion to Vacate/Correct Illegal Sentence (2255).

#### Filing instructions:

*Do not docket the Motion to Vacate/Correct Illegal Sentence (2255) in the original criminal case.* You must docket the motion in a new case by performing the following steps:

| 1. | Go to Civil > Open A Case > | Civil Events                                                    |                                   |
|----|-----------------------------|-----------------------------------------------------------------|-----------------------------------|
|    | Attorney Case Opening.      | Open A Case                                                     | Other Filings                     |
|    |                             | Initial Pleadings and Service                                   | <u>Notices</u><br>Trial Documents |
|    |                             | Complaints and Other Initiating Documents<br>Service of Process | Appeal Documents Other Documents  |
|    |                             | Answers to Complaints<br>Other Answers                          | Sealed Documents                  |
|    |                             | Motions and Related Filings                                     |                                   |
|    |                             | Motions<br>Sealed Motions                                       |                                   |
|    |                             | Responses, Replies and Supporting Documents                     |                                   |

- 2. The next screen gives you information on how to find help throughout the filing process. To continue, select **Next**.
- 3. Select the **Office** based on where the original criminal case was filed, i.e. if the original case was filed in Seattle, you would select **Seattle** for the **Office**.

4. Leave all other fields as they are, then select **Next**.

| Open a Civil Case<br>Office                                                                                                    | Case type CV V                                                                                                    |  |  |  |
|----------------------------------------------------------------------------------------------------|----------------------------------------------------------------------------------------------------|--|--|--|
| Office selection is determined by the county in which:<br>• defendants reside, or<br>• defendants have their principal places of business, or<br>• the claim arose |                                                                                                    |  |  |  |
| Exception: In cases re<br>Refer to <u>LCR 3(e)</u> for                                                                                                    | emoved from state court, office selection is determined by the county where the action is pending.<br>further information and see <u>map</u> for county divisions. |  |  |  |
| If this is a Removal Case, enter the name and case number of the originating court below:                                                                          |                                                                                                    |  |  |  |
| Other court name                                                                                                    | (e.g., King County Superior Court)                                                                                                    |  |  |  |
| Other court number                                                                                                    | (e.g., 09-2-000-0-SEA)                                                                                                    |  |  |  |
| Next Clear                                                                                                    |                                                                                                    |  |  |  |

5. Enter statistical data in the numbered fields. Use <u>Table A</u> as a reference.

|   | Open a Civil Case                 |                                                                          |           |              |
|---|-----------------------------------|--------------------------------------------------------------------------|-----------|--------------|
|   | Jurisdiction                      | 2 (U.S. Government Defendant) 🗸                                          |           |              |
|   | <b>2</b> Cause of action [        | 28:2255 (28:2255 Motion to Vacate / Correct Illegal Sentenc)             | V Filter: | Clear filter |
|   | <b>3</b> Nature of suit           | 510 (Prisoner: Vacate Sentence)                                          | V Filter: | Clear filter |
|   | 4 Origin [                        | 1 (Original Proceeding) v                                                |           |              |
|   | Citizenship plaintiff             | ~                                                                        |           |              |
|   | Citizenship defendant [           | ~                                                                        |           |              |
|   | Jury demand n (None)              | ✓ Class action n (No Class Action Alleged) ✓                             |           |              |
|   | 5 County XX US, Ou                | utside District 🗸                                                        |           |              |
|   | County is determine               | ned by the residence of the <i>first listed plaintiff</i> in all actions |           |              |
|   | except for U.S. pla               | aintiff and land condemnation cases.                                     |           |              |
|   | <ul> <li>If the U.S. g</li> </ul> | government is the plaintiff, use the county of residence of              |           |              |
|   | the first list                    | ed defendant                                                             |           |              |
|   | <ul> <li>In land cond</li> </ul>  | demnation cases, use the location of the tract of land                   |           |              |
|   | involved                          |                                                                          |           |              |
|   |                                   |                                                                          |           |              |
| D | Fee status none (no fee           | required) V Fee date 8/20/2020                                           |           |              |
|   | Next Clear                        |                                                                          |           |              |
|   | Next Clear                        |                                                                          |           |              |
|   |                                   |                                                                          |           |              |

|   | TABLE A         |                                                                       |
|---|-----------------|-----------------------------------------------------------------------|
|   | Field           | Description                                                           |
| 0 | Jurisdiction    | Select 2 (U.S. Government Defendant).                                 |
| 2 | Cause of action | Select 28:2255 (28:2255 Motion to Vacate / Correct Illegal Sentence). |

|       | TABLE A                |                                                                                                    |
|-------|------------------------|----------------------------------------------------------------------------------------------------|
|       | Field                  | Description                                                                                                    |
| 3     | Nature of suit         | Select 510 (Prisoner: Vacate Sentence).                                                                                                    |
| 4     | Origin                 | Select 1 (Original Proceeding).                                                                                                    |
| 6     | County                 | Select the petitioner's current county of residence. If the petitioner is incarcerated outside of this district, select <b>XX US, Outside District</b> . |
| 6     | Fee Status             | Select <b>none (no fee required)</b> .                                                                                                    |
| Leave | all other fields blank | or at the default option.                                                                                                    |

- 6. When you are finished, select **Next** to continue.
- 7. Select **Next** on the following screen.
- 8. Select whether your motion includes a Temporary Restraining Order, Motion for Vessel Arrest, or any other emergency motion requiring immediate action by the court.

| Open a Civil Case                                                                                                    |
|----------------------------------------------------------------------------------------------------|
| Will your initial filing include a Temporary Restraining Order, or a Motion for Vessel Arrest, or any other emergency motion requiring immediate action by the court? |
| Oyes<br>●NO                                                                                                    |
| Next Clear                                                                                                    |

- a. If it does include any of the above, select **Yes** and review the <u>Emergency Filing</u> <u>Instructions</u> on our website.
- b. If it does not include any of the above (this will usually be the case), select **No**, then select **Next**.

9. Enter all parties in the case. Review the <u>How-To Guide to Adding Parties</u> or the <u>Adding Parties</u>: <u>In-depth training videos</u> for more detailed information on how to add parties in a case.

| 01 11 2200 (           |                                                                                                    |  |  |
|------------------------|----------------------------------------------------------------------------------------------------|--|--|
| Order of Parties:      | Parties must be entered in the order they are listed on the Motion caption.                                                                                                    |  |  |
| Party Roles:           | Use <b>Petitioner</b> and <b>Respondent</b> .                                                                                                    |  |  |
| Petitioner Name:       | Search for and select the petitioner's name exactly as it is listed in the criminal case, i.e. do not add/remove middle names or initials if they are/are not listed in the criminal case. Always select the name listed in CM/ECF. Do not <b>Create a New Party</b> . |  |  |
| Respondent Name:       | Add United States of America and change the Role to Respondent.                                                                                                    |  |  |
| Attorneys:             | Add co-counsel (if any) for the petitioner.<br><b>Note:</b> You do not need to add yourself at this time. CM/ECF allows you to<br>create this association when you file the initiating document.                                                                       |  |  |
| Party Text:            | No party text should be entered for these cases.                                                                                                    |  |  |
| 10. Once all parties a | are added, select Create Case.                                                                                                    |  |  |

a. In 2255 cases, parties should be entered as outlined below.

- 11. CM/ECF asks you to confirm if the system should create a new case.
  - a. If you need to add additional parties, select No.

**Note:** You are only able to add new parties. You are unable to edit any parties already added at this time. If you need to edit a party that you previously added, contact <u>ECF</u> <u>Support</u>.

- b. If you entered all parties, select Yes.
- 12. Write down the case number before proceeding.
- You must now file the motion.
   Select **Docket Lead Event** to start.

| Case Number 20-23 has been opened. |
|------------------------------------|
| Docket Lead Event?                 |
|                                    |
| Case Number 20-23 has been opened. |
| Docket Lead Event?                 |

- 14. The system automatically populates your case number. Select Next.
- 15. On the next screen, the system shows the case number and case short title. Do not select the case number, instead select **Next.**

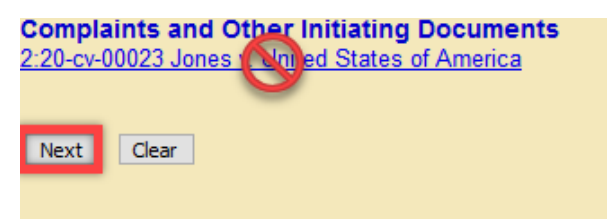

16. Select Motion to Vacate/Set Aside/Correct Sentence (2255), then select Next.

| Complaints and Other Initiating Do                                                                                                    | cuments                                                    |                         |                             |          |
|----------------------------------------------------------------------------------------------------|------------------------------------------------------------|-------------------------|-----------------------------|----------|
| 2:20-cv-00023 Jones v. United States of A                                                                                                    | merica                                                     |                         |                             |          |
|                                                                                                    |                                                            |                         |                             |          |
| Available Events (click to select an event)                                                                                                    |                                                            | Selected Event          |                             |          |
| Amended Complaint<br>Amended Counterclaim<br>Amended Crossclaim<br>Amended Petition<br>Application and Affidavit for Seizure Warrant<br>Application for Stay of Execution<br>Application for Writ of Garnishment<br>Complaint<br>Counterclaim<br>Crossclaim<br>Intervenor Complaint<br>Motion for Judgment Debtor Exam<br>Motion for Judgment Debtor Exam<br>Motion for Leave to Proceed In Forma Pauperis<br>Motion to Vacate/Set Aside/Correct Sentence (22<br>Notice of Receivership<br>Next Clear | 55)                                                        | Motion to Vacate/Set As | ide/Correct Sentence (2255) | <u> </u> |
| 17. Select the petitioner's name<br>as the filer, then select <b>Next</b> .                                                                                                    | Select the filer.<br>Select<br>Jones, John<br>United State | ct the Party:           |                             |          |

 Select the United States of America as the party that the filing is against, then select Next.

| Select the Party: OR                                  | Select a Group:                                                                                   |
|-------------------------------------------------------|---------------------------------------------------------------------------------------------------|
| Jones, John [pet]<br>United States of America (res) : | <ul> <li>No Group</li> <li>All Defendants</li> <li>All Plaintiffs</li> <li>All Parties</li> </ul> |

- 19. Select Browse next to Main Document.
- 20. Select the PDF version of the Petition on your computer.
- 21. The title of the Motion file appears in the Main Document field.

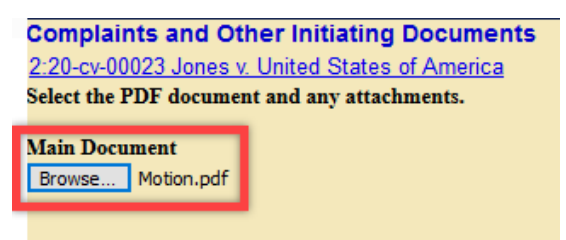

- 22. Select Next to continue.
- 23. Enter the related criminal case number, then select Next.

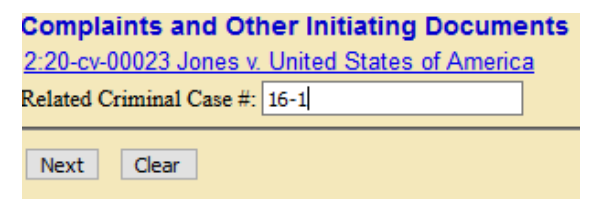

24. Review the warning not to file documents in the original criminal case, then select Next.

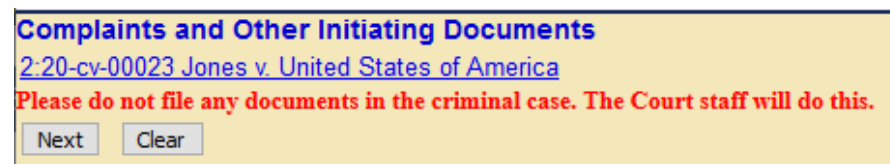

25. You have the option to modify the docket text by selecting from a dropdown and/or typing in a field.

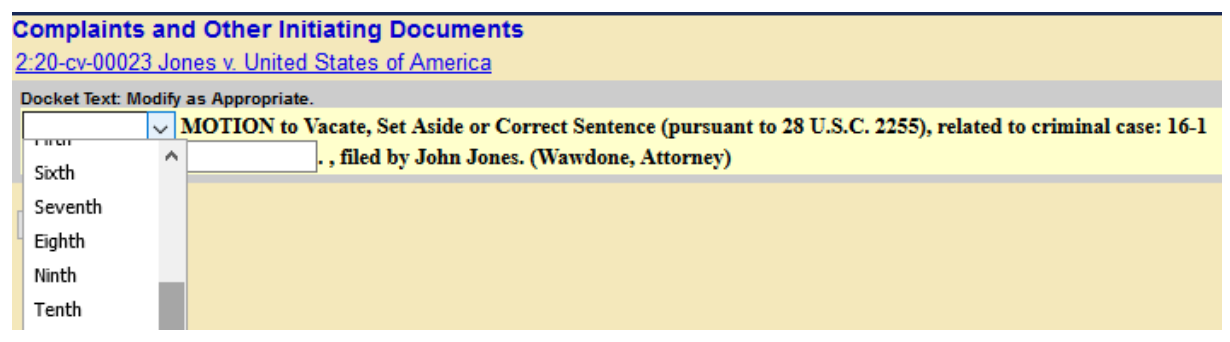

#### 26. Select **Next** to review the final text that will appear on the docket.

**Complaints and Other Initiating Documents** 

2:20-cv-00023 Jones v. United States of America

#### Docket Text: Final Text

MOTION to Vacate, Set Aside or Correct Sentence (pursuant to 28 U.S.C. 2255), related to criminal case: 16-1 ., filed by John Jones.(Wawdone, Attorney)

Attention!! Pressing the NEXT button on this screen commits this transaction. You will have no further opportunity to modify this transaction if you continue. Have you redacted?

Source Document Path (for confirmation only): C:\fakepath\Motion.pdf pages: 1

Next Clear

27. Select Next to file your motion.

28. The Notice of Electronic Filing screen displays once you finish opening your case. This confirms

you are now done filing.

Complaints and Other Initiating Documents 2:20-cv-00023 Jones v. United States of America U.S. District Court [Test Application] Western District of Washington Notice of Electronic Filing The following transaction was entered by Wawdone, Attorney on 8/20/2020 at 9:46 AM PDT and filed on 8/20/2020 Jones v. United States of America Case Name: 2:20-ev-00023 Case Number: John Jones Filer: Document Number: 1 Docket Text: MOTION to Vacate, Set Aside or Correct Sentence (pursuant to 28 U.S.C. 2255), related to criminal case: 16-1 ., filed by John Jones.(Wawdone, Attorney) 2:20-cv-00023 Notice has been electronically mailed to: Attorney Wawdone dcwawdsea+atty01@gmail.com 2:20-cv-00023 Notice will not be electronically mailed to: Joel E. Smith 10900 N E 8TH ST STE 830 BELLEVUE, WA 98004 The following document(s) are associated with this transaction: Document description: Main Document Original filename:n/a Electronic document Stamp: [STAMP dcecfStamp ID=1035929271 [Date=8/20/2020] [FileNumber=4264216-0 [a6463e9faa5aee8f964a85b41db74f5dbb0e26bffa09c2f25aca37192ad2cd6d9c3 9385f44ec608e83da7ce0c9c3da8089a5a3e0459cab7029f827d75790cd94]]

29. The Court adds attorneys to the respondents and dockets a notice in the original criminal case.